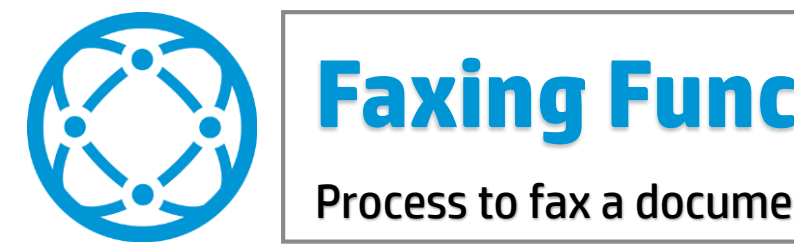

## **Faxing Functionality**

Process to fax a document using an HP MFP device

## At the MFP device:

- 1. Place fax documents face-up in the document feeder or one sheet face-down on the glass.
- Press the **Fax** icon on the device control panel. 2.
- Press the **Fax Number** field on the device control panel. 3.
- Type the recipient's fax number using the virtual keyboard. Press **OK**. 4.
- 5. Repeat Step 4 for any additional fax recipient numbers.
- Press the green **Send Fax** button at the top of the screen. 6.

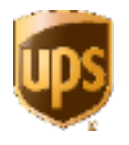

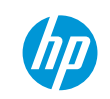